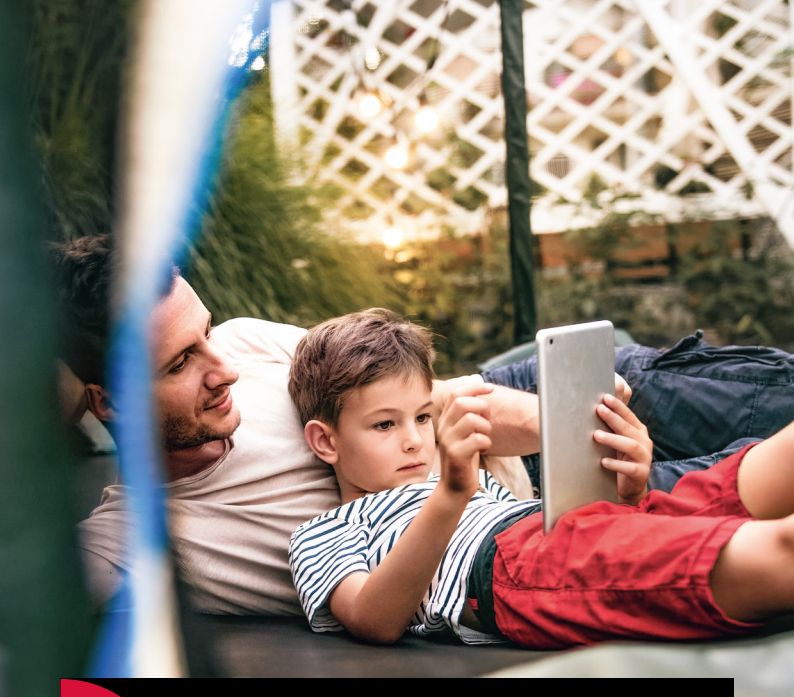

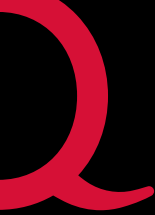

Internet | TV | Mobile

# Quickline WLAN Plus

Installationsanleitung WLAN Plus Adapter 4960

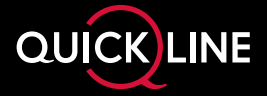

#### Warnhinweise:

- Bitte entfernen Sie vor der Erstinstallation alle Schutzfolien vom Gerät.
- Der WLAN Plus Adapter darf nur innerhalb von Gebäuden verwendet werden.
- Installieren Sie den WLAN Plus Adapter nicht bei Gewitter.
- Trennen Sie den WLAN Plus Adapter bei Gewitter vom Strom und vom Internet.
- Die Lüftungsschlitze des WLAN Plus Adapters müssen immer frei sein.
- Stellen Sie den WLAN Plus Adapter nicht auf wärmeempfindliche Flächen.
- Positionieren Sie den WLAN Plus Adapter nicht direkt neben anderen elektronischen Geräten (z.B. Mikrowellenofen, UHD-Box, TV, etc.), grossen und robusten Möbeln oder dicken Wänden, da sie das WLAN-Signal stören können.

## Inhalt

| Lieferumfang                               | 4        |
|--------------------------------------------|----------|
| Anschlüsse und Anzeigen                    | 5        |
| Erstmaliges Einrichten                     | <b>6</b> |
| Am Stromnetz anschliessen                  |          |
| verbindungsautbau<br>Mit WLAN verbinden    |          |
| Tipp: Quickline WLAN Plus-App installieren |          |
| WLAN auf dem Quickline-Modem deaktivieren  |          |
| Quickline TV-Box installieren              |          |
| Hinweise und Störungsbehebungen            | 10       |
| Beratung, Infos und Bestellung             | 12       |

### **Tipps und Tricks**

Hilfreiche Hinweise, Anleitungsvideos und aktuelle Tipps finden Sie unter **quickline.ch/wlan4960** oder indem Sie den QR-Code mit Ihrem Smartphone einscannen.

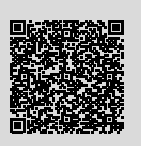

# Lieferumfang

Folgende Komponenten sind in der Verpackung enthalten und werden für die Installation benötigt:

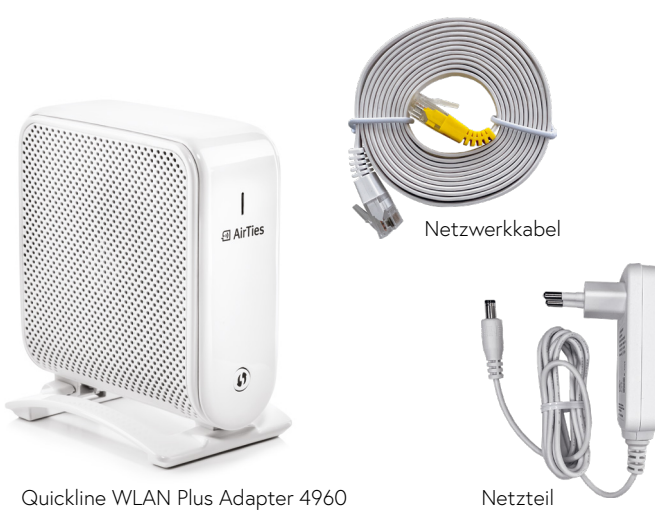

# Anschlüsse und Anzeigen

### Vorderseite Quickline WLAN Plus Adapter 4960

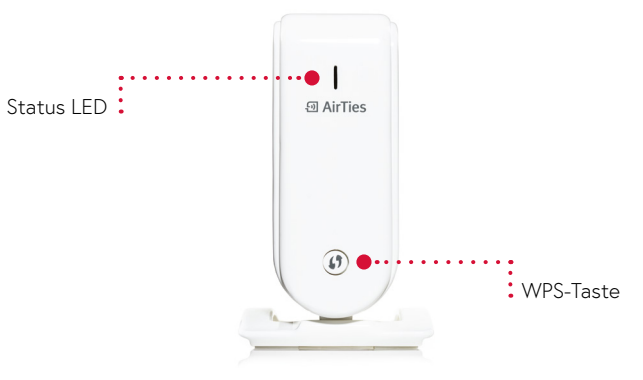

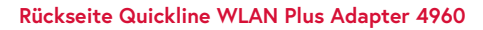

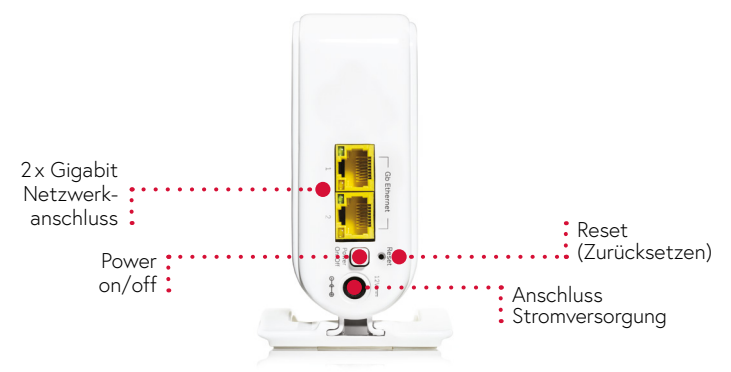

### **Erstmaliges Einrichten**

Die erstmalige Inbetriebnahme dauert ca. 10 Minuten.

#### Hinweis<sup>.</sup>

Für die Erstinstallation des WLAN Plus Starter Kit folgen Sie den Schritten unten. Möchten Sie zusätzliche WLAN Plus Adapter hinzufügen, können Sie dies via Taste an den Adaptern oder mit der WLAN Plus-App. Die Instruktionen dazu finden Sie auf Seite 9.

Mit Modem verbinden Platzieren Sie einen der beiden Quickline WI AN Plus Adapter in der Nähe Ihres Modems, damit Sie diesen mit dem mitgelieferten Netzwerkkabel an einem freien LAN-Anschluss am Modem verbinden können. Der erste WLAN Plus Adapter muss zwingend direkt an ihrem Quickline-Modem angeschlossen werden.

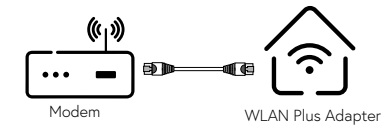

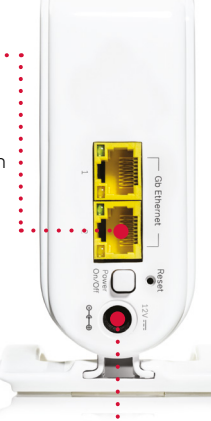

Am Stromnetz anschliessen

- Schliessen Sie das mitgelieferte
- Stromkabel an den Quickline WLAN

Plus Adapter und an Ihrer Steckdose an. Schalten Sie danach den Quickline WLAN Plus Adapter ein.

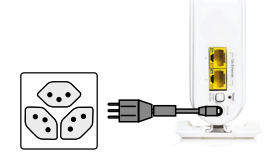

#### Verbindungsaufbau

Nach ein paar Sekunden beginnt die LED-Anzeige weiss zu blinken. Warten Sie, bis die LED kontinuierlich grün leuchtet. Dies kann bis zu drei Minuten dauern

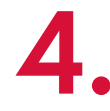

#### Mit WI AN verbinden

Verbinden Sie nun Ihr Smartphone oder Computer mit dem WLAN-Netzwerk, WLAN Name und Passwort finden Sie auf der Unterseite des ersten Adapters, welcher per Kabel mit dem Modem verbunden ist

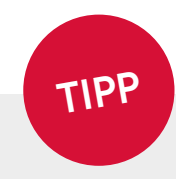

E AirTies

(1)

#### Quickline WLAN Plus-App installieren

Laden Sie die Quickline WLAN Plus-App auf Ihr Smartphone.

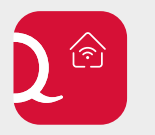

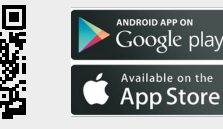

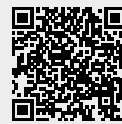

App Store

**Google Play** 

Folgen Sie für die Einrichtung des WLAN-Netzwerks den Anweisungen in der WLAN Plus-App. Dieser Vorgang nimmt nur wenige Minuten in Anspruch.

Das Login zur Verwendung der App entspricht dem Quickline-Login (Cockpit/Kundencenter). Ihren Benutzernamen und das Passwort finden Sie im Quickline-Willkommensbrief

### Nach erfolgreicher Installation

### WLAN auf dem Quickline-Modem deaktivieren

Deaktivieren Sie das im Quickline WLAN-Modem integrierte WLAN im Quickline-Kundencenter. Dies dient dazu Störungen zu vermeiden und eine bessere Leistung des WLANs zu ermöglichen.

#### Schalten Sie das WLAN via Kundencenter aus:

Öffnen Sie das Kundencenter **quickline.ch/kundencenter** in Ihrem Internet-Browser. Ihren Benutzernamen und das Passwort zur Anmeldung finden Sie im Quickline-Willkommensbrief.

Wählen Sie «Internet verwalten» ①, anschliessend «WLAN-Einstellungen» ② und entfernen Sie das Häkchen bei «Aktiv» ③. Durch Anklicken von «Aktualisieren» wird das bisherige WLAN deaktiviert.

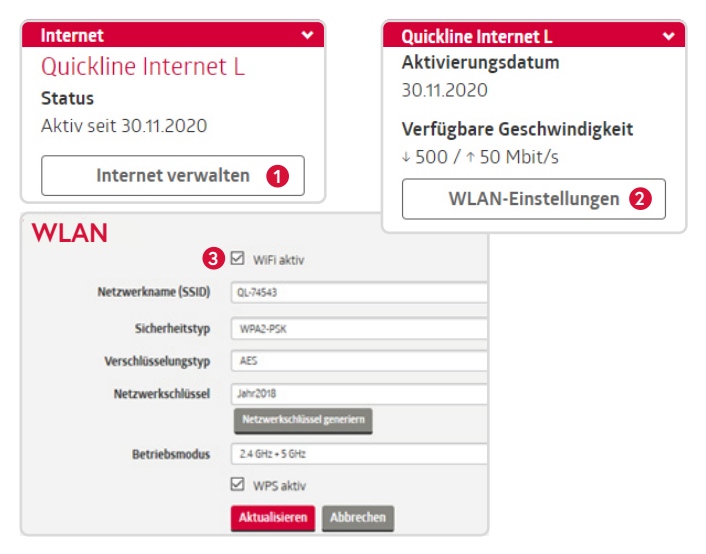

### Weitere WLAN Plus Adapter hinzufügen

#### Ohne App:

- Stecken Sie den weiteren WLAN Plus Adapter am gewünschten Ort ein.
  Für eine gute Verbindung sollte dieser nicht mehr als 12 Meter von dem ersten Adapter entfernt sein. Die LED-Leuchte beginnt blau zu blinken.
- Die LED-Leuchten der beiden Adapter blinken zuerst weiterhin grün. Nach ein paar Minuten wechselt das Blinken zu einem konstant leuchtenden Grün. Glückwunsch, die Adapter sind gekoppelt!

### Mit App:

- Öffnen Sie die Quickline WLAN Plus-App auf Ihrem Smartphone, klicken Sie dort auf den grossen Kreis und wählen «WLAN Plus Adapter hinzufügen».
- Folgen Sie nun den Instruktionen in der App, um die Einrichtung der weiteren WLAN Plus Adapter abzuschliessen. Der Vorgang kann mehrere Minuten in Anspruch nehmen.

#### Quickline TV-Box installieren

Schauen Sie TV mit der Quickline TV-Box? Wenn sich Ihre TV-Box nicht in der Nähe Ihres Modems befindet, dann können Sie diese mit dem zusätzlichen Quickline WLAN Plus Adapter verbinden. Wir empfehlen eine Verbindung mit Netzwerkkabel zwischen Adapter und TV-Box **1**.

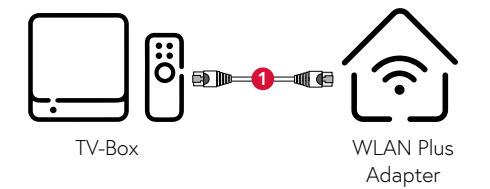

### Hinweise und Störungsbehebungen

| Zustand                                          | LED<br>Farbe       | LED Verhalten                    | Timing                            | Erklärung                                                                                                    | Empfohlene Handlungen                                                                                    |
|--------------------------------------------------|--------------------|----------------------------------|-----------------------------------|----------------------------------------------------------------------------------------------------|----------------------------------------------------------------------------------------------------|
| Power Off                                        | Aus                |                                  |                                   |                                                                                                    |                                                                                                    |
| Power On,<br>Startvorgang                        | Weiss<br>oder Grün | Blinken                          |                                   | Startvorgang. Dauert ca. 2 Minuten.                                                                                           | Keine Aktion notwendig.                                                                                  |
| WLAN-Netzwerk-<br>Zustand gut                    | Grün               | Konstant mit<br>kurzem Aussetzer | 5 Sekunden ON<br>Ganz kurz OFF    | LED ist aktiv Grün mit einer kurzen<br>Unterbrechung (50 Millisekunden).                                                      | Keine Aktion notwendig.                                                                                  |
| WLAN Plus Adapter<br>ist in Betrieb              | Grün               | Konstant                         |                                   | 1 Adapter ist im WLAN Access Point-<br>Betrieb. Es befinden sich keine weiteren<br>Adapter im Netzwerk.                       | Möchten Sie die Abdeckung des WLAN-<br>Signals erweitern, dann folgen Sie den<br>Anweisungen in der App. |
| Nicht konfiguriertes<br>WLAN-Netzwerk            | Blau               | Blinken                          | 4 Sekunden OFF<br>4 Sekunden ON   | 2. Adapter ist nicht konfiguriert und nicht Teil vom WLAN-Netzwerk.                                                           | Konfigurieren Sie den Adapter, indem Sie<br>den Anweisungen in der App folgen.                           |
| Schlechte<br>WLAN-Verbindung                     | Rot                | Konstant                         |                                   |                                                                                                    | Platzieren Sie den Adapter näher zu<br>einem anderen Adapter im Netzwerk.                                |
| Keine Verbindung<br>zum WLAN-Netzwerk<br>möglich | Rot                | Blinken                          | 1 Sekunde ON<br>1 Sekunde OFF     | Adapter ist Teil des WLAN-Netzwerkes<br>findet aber keine Verbindung.                                                         | Stellen Sie sicher, dass die anderen<br>Adapter eingeschaltet und in Reichweite<br>sind.                 |
| Software-Update                                  | Blau               | Blinken                          | 1/2 Sekunde ON<br>1/2 Sekunde OFF | Neueste Adapter-Software wird installiert.<br>Nach dem Vorgang wird automatisch ein<br>Neustart zur Aktivierung durchgeführt. | Keine Aktion notwendig.                                                                                  |

Fehlermeldung in App Der WLAN Plus Adapter wurde bereits registriert Ursache

Der QR-Code am Adapter wurde schon einmal eingescannt, zum Beispiel wenn die Einrichtung fehlgeschlagen ist oder absichtlich unterbrochen wurde.

#### Fehlerbehebung in der App

Löschen Sie in der App, im Bereich «WLAN Plus Adapter», alle offline markierten Adapter. Befindet sich dort kein Adapter und die Fehlermeldung erscheint weiter, melden Sie sich beim Kundendienst.

## Beratung, Infos und Bestellung

Rufen Sie uns an. Wir beraten Sie gerne unter **0800 84 10 20.** Montag bis Freitag von 8 bis 21 Uhr, Samstag von 10 bis 19 Uhr

Die aktuellen Anleitungen und Hilfsthemen finden Sie auf **quickline.ch/hilfe** 

In unseren Shops sind wir persönlich für Sie da: quickline.ch/verkaufsstellen

Beim lokalen Quickline-Partner:

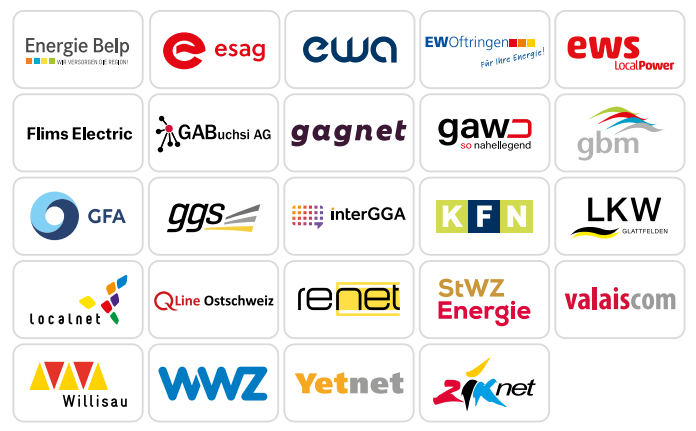

Für die aktuellen Preise und Nutzungsbedingungen verweisen wir auf quickline.ch. 09/2024

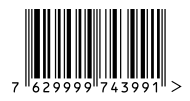

in 🕨

f

### Werden Sie Teil unserer Community!

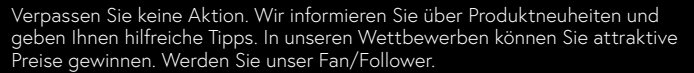